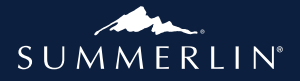

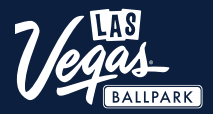

# DIGITAL TICKETING GUIDE

Howard Hughes

 $\boldsymbol{\leftarrow}\boldsymbol{\leftarrow}\boldsymbol{\leftarrow} \text{ Las Vegas, Nevada } \boldsymbol{\rightarrow}\boldsymbol{\rightarrow}\boldsymbol{\rightarrow}$ 

## **STEP 1**

#### Apple App Store

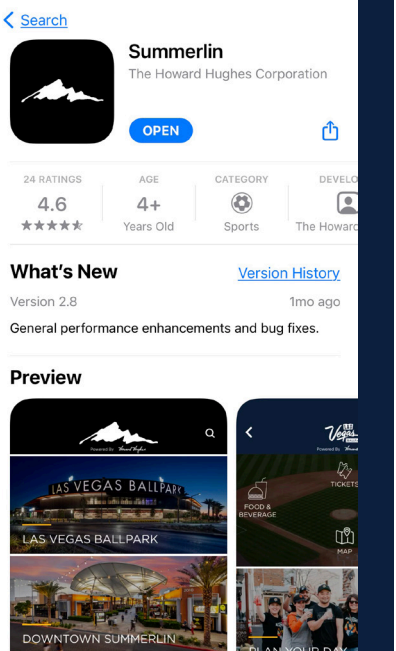

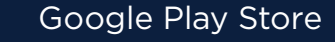

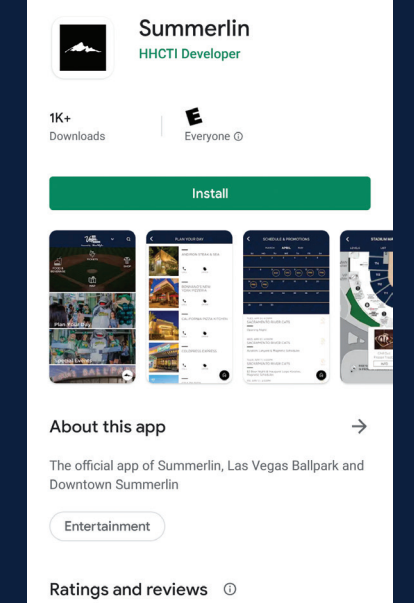

No reviews yet

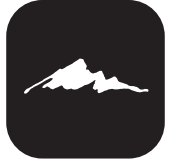

#### **Download the Summerlin® App** available in the Apple App Store or Google Play Store.

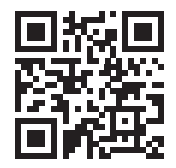

Scan this code to download from the **Apple Store** or **Google Play Store**.

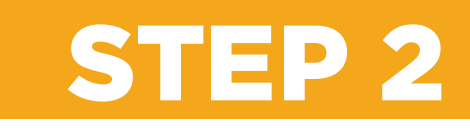

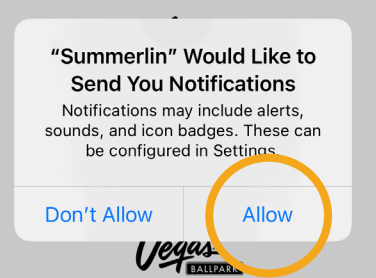

/ Login with your Ticketmaster Account

#### CONTINUE WITHOUT AN ACCOUNT

By signing up you agree to our <u>Terms of Service</u> and <u>Privacy Policy</u>

#### Turn notifications on

Turn on notifications and stay in the know with all things Summerlin and **receive special offers and rewards** through the app at the Las Vegas Ballpark, Downtown Summerlin and more. When prompted, tap "Allow."

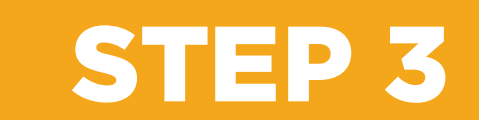

#### **Create an account**

Log in with your Ticketmaster Account. Select "continue" to allow Summerlin to use Ticketmaster to sign in. Once logged in, select "ok" to link accounts. Your Experience Pass credit is linked to your Ticketmaster Account credentials.

#### Pro Tip:

Depending on your device, you can log into your account even faster with Face ID or Touch ID for future logins! If prompted, tap "Activate."

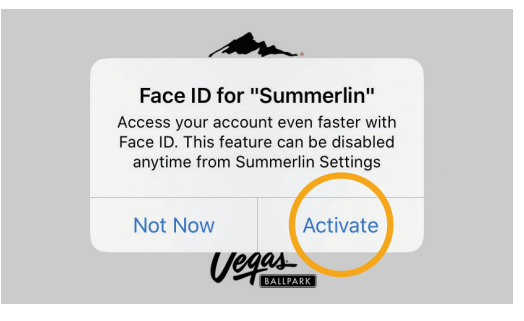

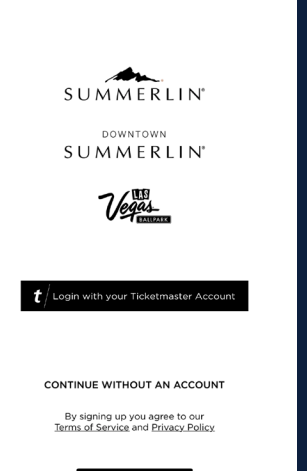

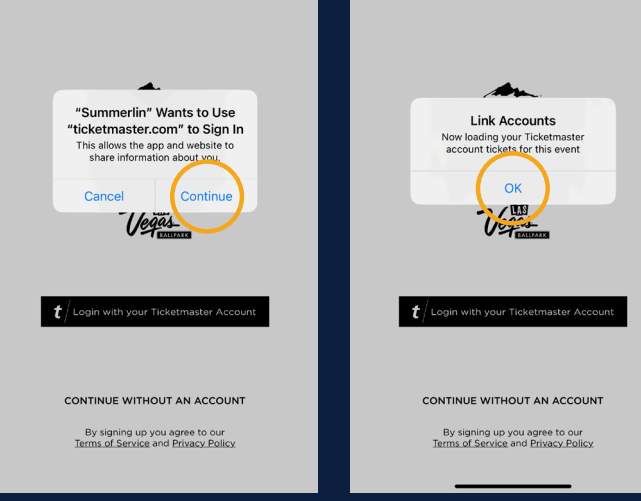

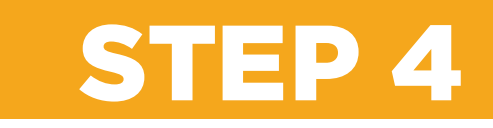

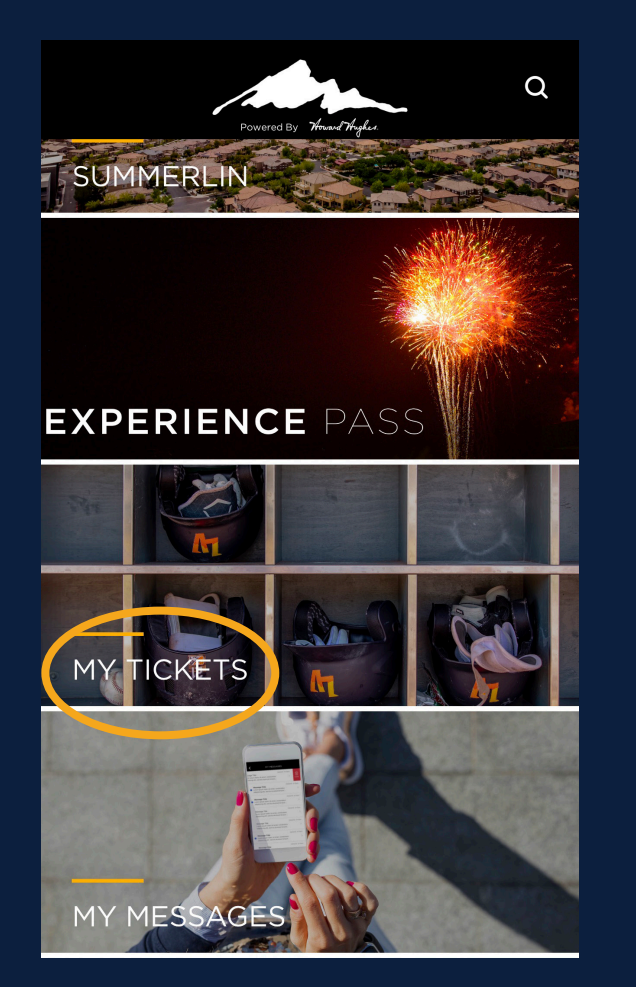

#### Access your ticket account

Access your tickets by tapping the "MY TICKETS" tile on the Home screen.

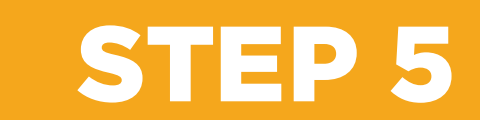

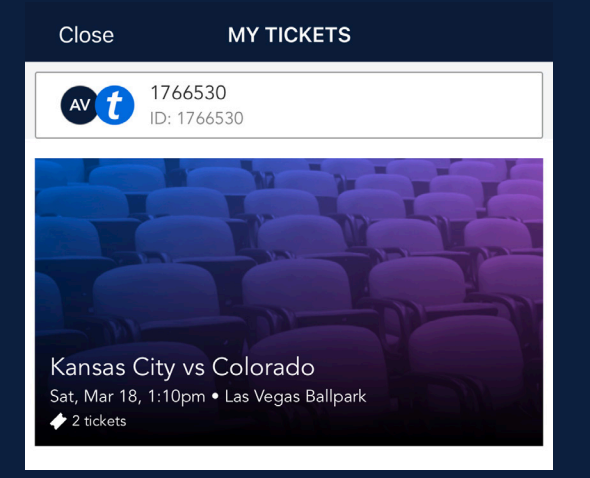

#### My Tickets

Make sure there is an "AV" icon to the left of your name. The "AV" indicates that you are the "Aviators Account Manager."

View your tickets by selecting a specific game.

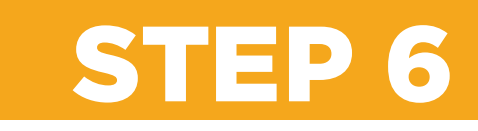

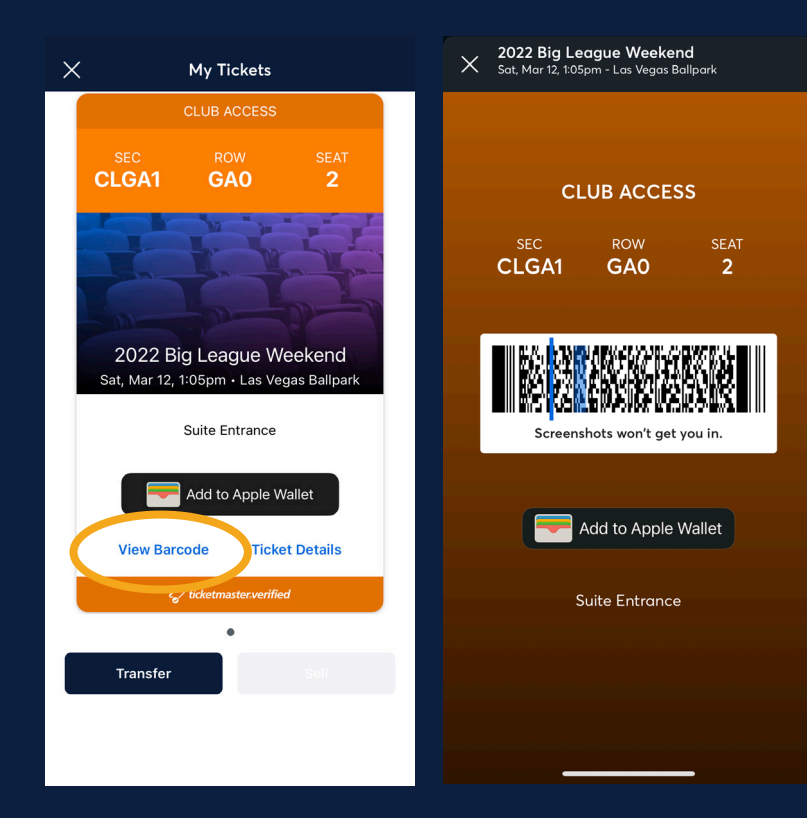

# My Tickets Barcode On your "My Tickets" page, tap "View Barcode." Or, tap "Add to Google/Apple Wallet." To transfer tickets to others, see step 7. To sell tickets to others, see step 8.

To donate tickets to a charitable organization, see step 9.

Please note, tickets added to your wallet cannot be transferred.

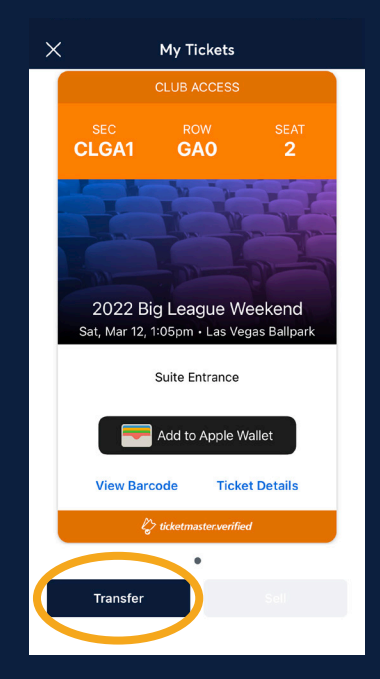

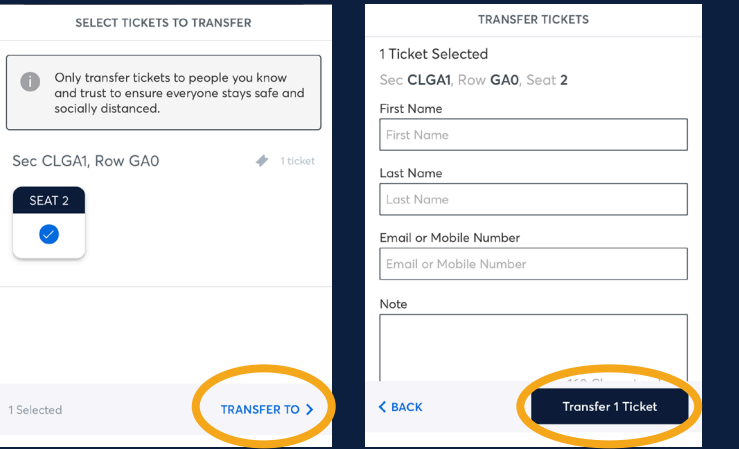

# **STEP 7**

#### Transfer Ticket(s)

Tap the "Transfer" button at the bottom of your screen.

Select the game(s) you wish to transfer.

Enter the recipients' information and tap "Transfer Ticket."

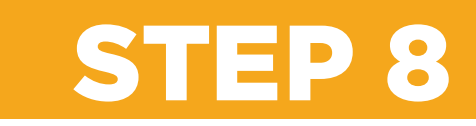

| × My Tickets                                                        |                                                                                                    |                          |              |                                                                      |                               |              |                                          |                                                |  |
|---------------------------------------------------------------------|----------------------------------------------------------------------------------------------------|--------------------------|--------------|----------------------------------------------------------------------|-------------------------------|--------------|------------------------------------------|------------------------------------------------|--|
| Season Pre-Sale Season P                                            |                                                                                                    |                          | e-Sale       |                                                                      | Season Pre-Sale               |              | St                                       | ason Pre-Sale                                  |  |
| SEC ROW SEAT<br>DOB106 R 9 [                                        | SEC<br>DOB106                                                                                                    |                          | SEAT<br>9 C  | SEC<br>DOB106                                                        |                               | SEAT<br>9 E  | sec<br>DOB106                            | ROW SEAT<br>R 9 D                              |  |
|                                                                     |                                                                                                    |                          | ¥.           |                                                                      |                               |              |                                          |                                                |  |
|                                                                     | SELEC                                                                                                    | SELECT SEATS TO SELL     |              |                                                                      | PRICE YOUR TICKETS            |              |                                          | 2022 Big League Weekend                        |  |
| 2022 Big League Weekend<br>Sat, Mar 12, 1:05pm - Las Vegas Ballpark | We suggest selling your seats together as a group in order to ensure fans stary safe and socially distanced.                                                                                                    |                          |              | Ticket face value \$35.00<br>Similar tickets are selling for \$84.66 |                               |              | Sat, Mar 12, 1:05pm • Las Vegas Ballpark |                                                |  |
| Main/Centerfield Entrance                                           |                                                                                                    |                          |              |                                                                      | \$85                          |              |                                          |                                                |  |
| Add to Apple Wallet                                                 | Sec DOB106, Row                                                                                                    | / R                      | I tickets    |                                                                      | Payout per ticke              | el.          | 2 ticke<br>You'll be p                   | ts @ \$60.00 each.<br>aid \$54.00 per ticket.  |  |
| View Barcode Ticket Details                                         | <ul> <li>Image: Image: Ima</li></ul> | 0                        |              | 1                                                                    | 2                             | 3            | Seller Profile                           | UNKNOWN<br>50 S. Pavilion Center Dr            |  |
| 🕼 ticketmasterverified                                              |                                                                                                    |                          |              | 4                                                                    | 5                             | 6            | Las Vegas, NV                            | Las Vegas, NV 89135 ><br>35164111 @ 7029437238 |  |
|                                                                     |                                                                                                    |                          |              | 7                                                                    | 8                             | 9            | () Some Seller                           | Profile info is missing. Update                |  |
| Transfer Sell                                                       |                                                                                                    |                          |              |                                                                      | 0                             | -02          | Payout Method                            | 2                                              |  |
|                                                                     |                                                                                                    | SET PRICE >              |              | C BACK PAYOUT METHOD >                                               |                               | C BACK       | Sell 2 Tickets                           |                                                |  |
|                                                                     |                                                                                                    |                          |              |                                                                      |                               |              |                                          |                                                |  |
| ( not                                                               |                                                                                                    | 1.01                     |              |                                                                      | ×                             | My T         | ïckets                                   |                                                |  |
| ∠ Buck                                                              | C BOCK                                                                                                    | C BUCK AND DEPOSIT ACCOU |              | Suve Se                                                              |                               | ion Pre-Sale |                                          |                                                |  |
| SELECT YOUR PAYOUT METHOD                                           |                                                                                                    |                          | ACCOUNT TYPE |                                                                      |                               |              |                                          |                                                |  |
| Seller Credit                                                       | Seller Credit                                                                                                    |                          |              |                                                                      |                               | DOBIOS       |                                          |                                                |  |
| 4                                                                   | Add Deposit Account                                                                                                    | Paylo                    |              |                                                                      | 5 2022 Big Leas               |              |                                          | gue Weekend                                    |  |
|                                                                     |                                                                                                    |                          |              |                                                                      |                               |              |                                          |                                                |  |
|                                                                     |                                                                                                    |                          |              |                                                                      |                               |              |                                          |                                                |  |
|                                                                     |                                                                                                    |                          |              |                                                                      | Sat, Mar 12, 1:05pm<br>Usting |              |                                          | - Las Vegas Ballpark<br>Pending                |  |

#### Sell Ticket(s)

Tap the "Sell" button at the bottom of your screen.

Select the seat(s) you would like to sell.

Price your ticket(s).

Confirm seller details -> select your payout method -> add deposit account.

Tap Sell button to "List Your Tickets."

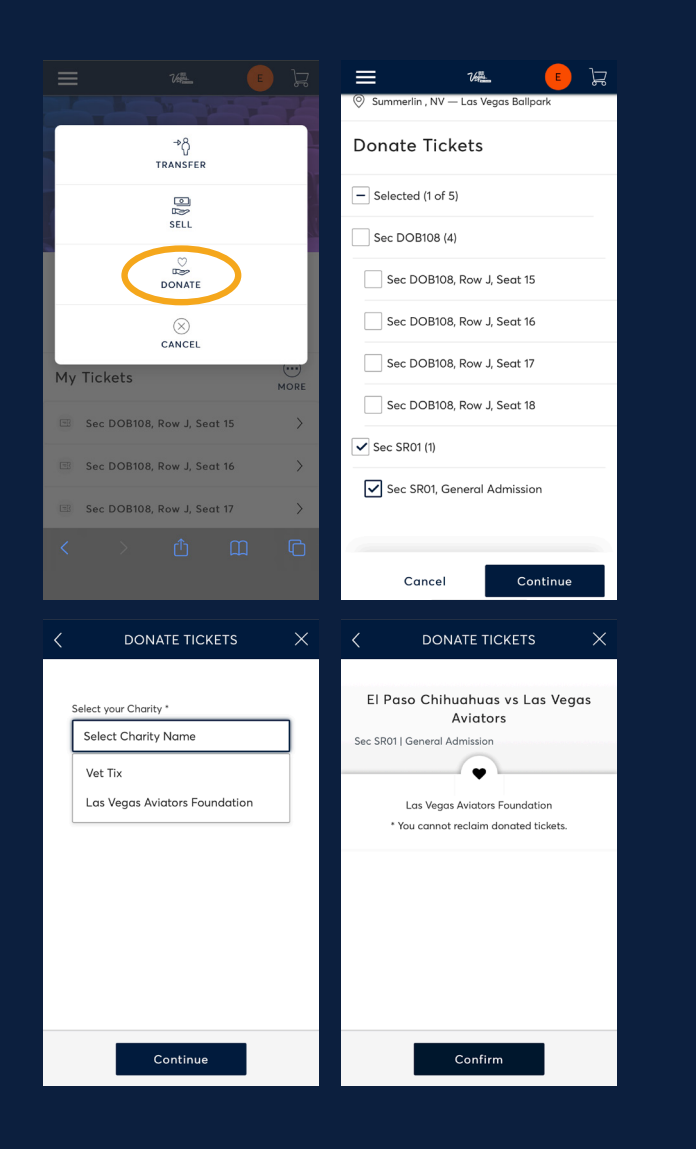

## **STEP 9**

#### **Donate Ticket(s)** Tap "More" icon to see ticketing options.

Tap "Donate."

Select ticket(s) you would like to donate.

Select your Charity.\*

\* Donating tickets is not an option available through the Summerlin app. You can donate your tickets via web browser at www.Aviatorslv.com/myaccount

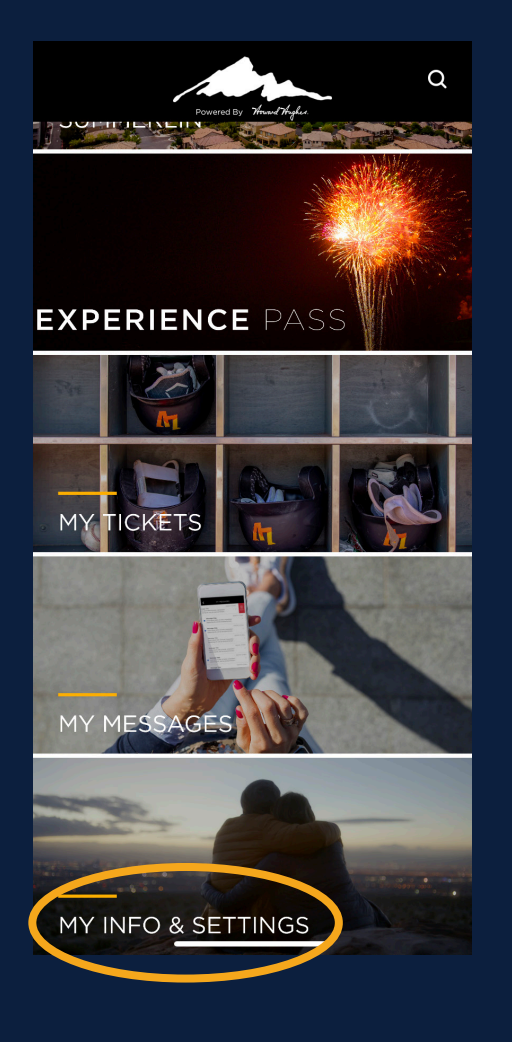

### ACCESS YOUR PROFILE

To access your profile, tap the MY INFO & SETTINGS tile.

Your profile screen gives you access to change your account information.

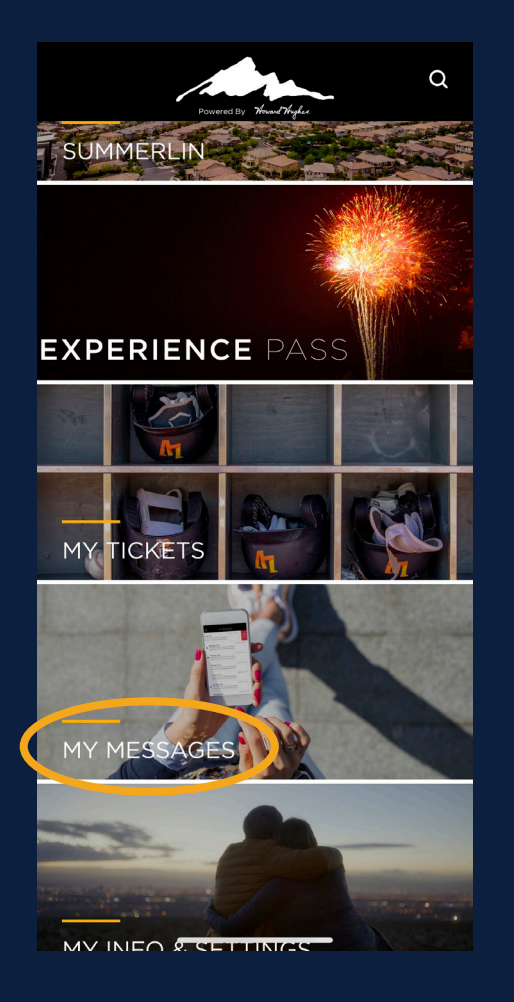

### ACCESS YOUR MESSAGES

To access your messages, tap the "MY MESSAGES" tile. Your inbox will show you any current push notifications you might have missed with information on the current offers available on your Experience Pass.

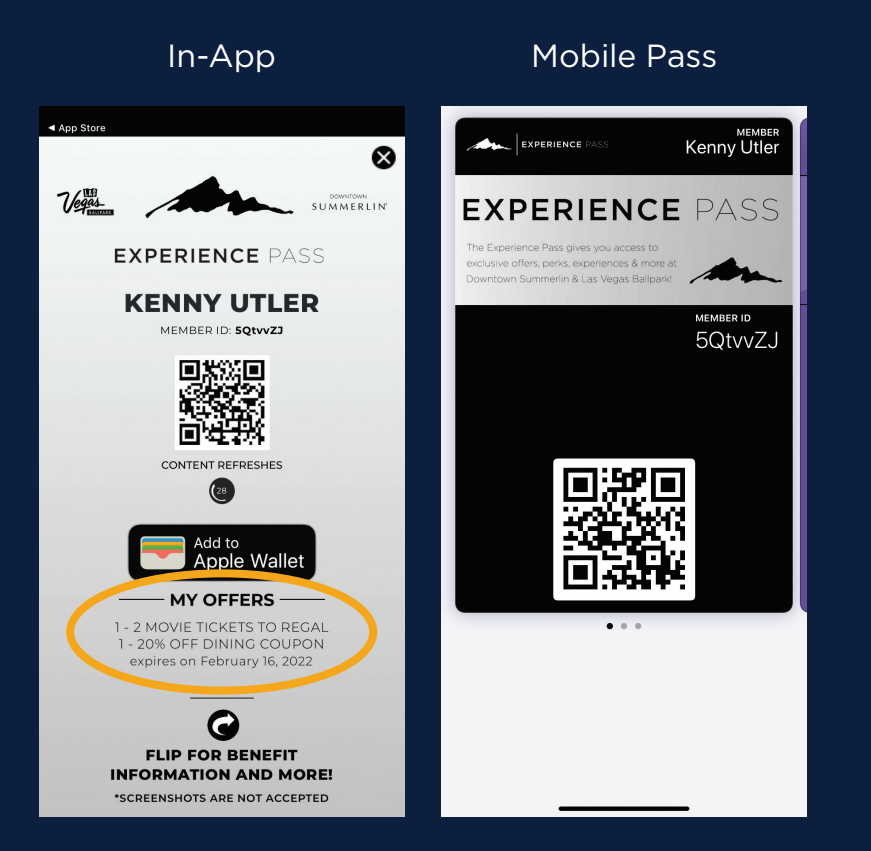

### EXPERIENCE PASS

The Experience Pass gives you access to **exclusive offers, perks and experiences** at Downtown Summerlin, the Las Vegas Ballpark and more.

By having your notifications turned ON, you'll be the first to know about exclusive offers such as "a free popcorn" at the Las Vegas Ballpark, Aviator team store discounts, and much more!

All offers will be listed under "My Offers."

When ready to redeem, simply present your Experience Pass to participating vendors to scan. It's that simple!

Add your Experience Pass to your mobile wallet for easy access at the tip of your fingers.

For questions or issues please contact Kenny Utler at Kenny.utler@howardhughes.com.

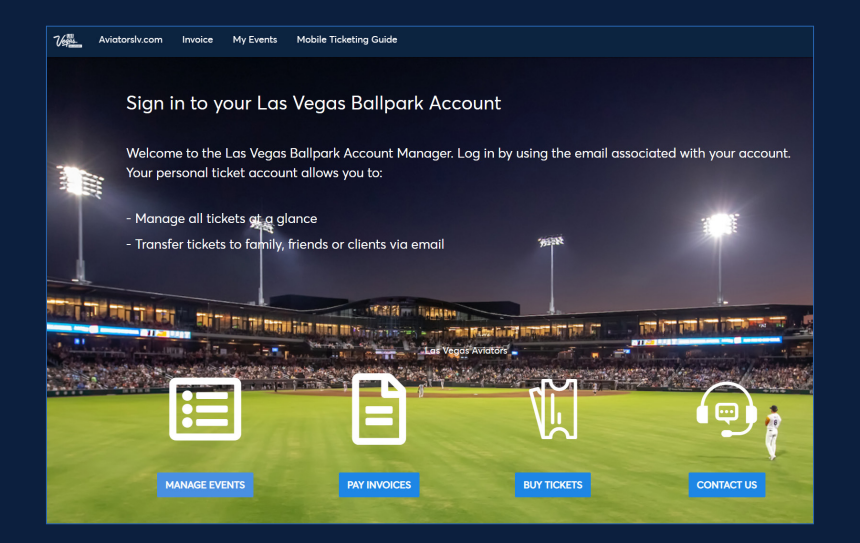

### ACCOUNT MANAGER DETAILS

#### www.Aviatorslv.com/myaccount

Buy, sell and manage your Aviators Tickets.

Transfer multiple games in one transaction.

Only place to donate tickets to charity.

- Las Vegas Aviators Foundation
- Vet Tix

View and pay invoices.

Update account information.

Reset password.

Change email.

# LET'S GO AVIATORS!

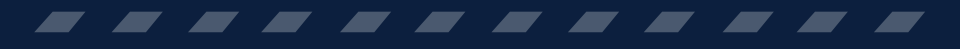